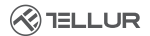

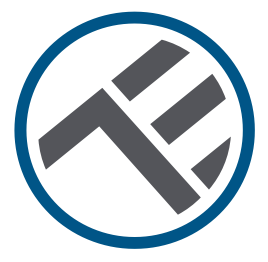

## Testa termostatica intelligente, WiFi, RVSH1

Manuale di uso TLL331441

## INTO YOUR FUTURE

#### Grazie per aver scelto Tellur!

Si prega di leggere attentamente il presente manuale di uso prima di usare il prodotto e conservarlo in sicurezza per futuri riferimenti.

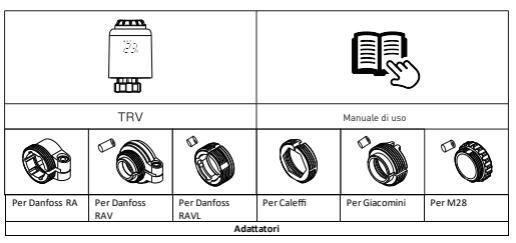

### 1. Cosa c'è nel pacchetto

### 2. Diagramma del prodotto

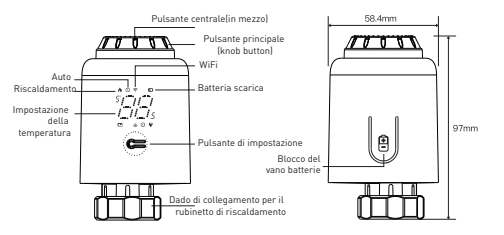

### 3. Specifiche tecniche:

Uso: Valvola termostatica per radiatori Marchi compatibili: Universale Alimentazione: 3 x 1,5V AA batterie alcaline (non incluse) Connettore: M30 x 1.5mm Adattatori inclusi : Danfoss RA / RAV / RAVL, Caleffi. Giacomini, M28 Connettività: WiFi (non è necessario un gateway aggiuntivo) Spostamento lineare: 4.3mm Campo di impostazione della temperatura: 5 - 35°C Display: LED Isteresi: 0,5°C Precisione di misurazione della temperatura: 0,1°C Calibrazione della temperatura: Sì, tramite APP Statistiche sulla temperatura: Sì, tramite APP Programmazioni settimanale: Sì, fino a 4 periodi al giorno Protezione contro il gelo: Sì Protezione per bambini: Sì Parametri visualizzati: Temperatura impostata. WiFi. Riscaldamento, Modalità Auto, Batteria scarica Nome dell'applicazione: Tellur Smart Amazon Alexa: Sì, compatibile Google Assistant: Sì, compatibile Scorciatoie Siri: Sì, compatibile Funzione finestra aperta(OWD): Sì, calo di 1,5 °C in 4,5 minuti Allarme batteria scarica: Sì Funzione anticalcificazione: Decalcificazione ogni lunedì alle 12:00 Modalità di risparmio dell'energia: Dopo 5 secondi di inattività Frequenza wireless: 2,4GHz Standard WiFi: IEEE 802.11b/g/n Sicurezza: WPA-PSK/WPA2-PSK/WPA/WPA2/WEP Criptaggio: WEP/TKIP/AES Compatibilità: Dispositivi con Android 6 / iOS 11 o versione successiva Colore: Bianco

ll pacchetto include: 1 x Testa termostatica WiFi, RVSH1 1 x Kit adattatori Dimensioni del prodotto: 58,4 x 58.4 x 97mm Peso del prodotto: 130gr

#### 4. Installazione del prodotto

 Premere sull'area di blocco del vano batterie, rimuovere il coperchio e inserire le batterie.

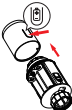

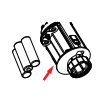

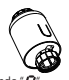

② Inizialmente, il mandrino/punzone si ritira, quindi il segno n viene visualizzato e lampeggia sullo schermo.

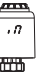

③ Quando "??", smettere di lampeggiare, installare il dado del giunto TRV con filettatura M30\*1.5, quindi serrare il dado.

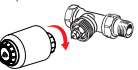

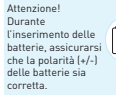

④ Premere il pulsante centrale e poi Ro inizia a lampeggiare, il dispositivo entra nel processo di regolazione del rubinetto. Dopo alcuni minuti, il processo è completato quando viene visualizzato il display iniziale.

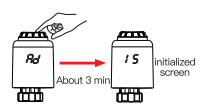

#### Come installare correttamente l'adattatore

| Per Danfoss RA | Per Danfoss RAV | Per Danfoss RAVL |
|----------------|-----------------|------------------|
| 600 Co         | Hi3mm           | H4.8mm           |
| Per Caleffi    | Per Giacomini   | Per M28          |
| ar ste         | H8.6mm          |                  |

### 5. Utilizzo del prodotto

#### Controllo della temperatura

Premere il pulsante centrale per passare dalla modalità Automatica alla modalità Manuale.

#### Modalità Auto

Quando "O", viene visualizzato sullo schermo, è in modalità Auto. È possibile programmare quattro fasce orarie e l'impostazione della temperatura al giorno, una settimana a ciclo, secondo esigenze personalizzate.

Modalità Manuale

Quando "O", non viene visualizzato sullo schermo, è in modalità Manuale.

L'apparecchio funzionerà in base alla temperatura correntemente impostata senza essere controllato dal programma orario.

Modalità Temporanea

In modalià automatica, "O " lampeggia dopo aver impostato la temperatura, quindi entra in modalità temporanea. L'apparecchio passa temporaneamente in modalità manuale senza essere controllato dal programma orario. Tornerà alla modalità Auto fino al periodo successivo.

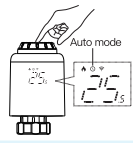

Attenzione: Quando il dispositivo non è collegato a Internet è disponibile solo la modalità manuale.

## Spegnere il riscaldamento e interrompere il riscaldamento

 ON (acceso): Durante l'estate ruotare il pulsante principale in senso orario fino a quando T<sup>ar</sup> viene visualizzato in modalità manuale per interrompere il riscaldamento. A questo punto la valvola del riscaldamento è completamente aperta. Questo può prolungare la vita del dispositivo.  OFF (spento): In inverno, ruotare il pulsante principale in senso antiorario finché (36 non viene visualizzato in modalità manuale per interrompere temporaneamente il riscaldamento. A questo punto la valvola di riscaldamento è chiusa e la funzione di protezione contro il gelo è abilitata.

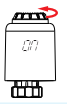

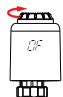

Attenzione!

Dopo aver attivato la funzione protezione contro il gelo, la valvola si apre quando la temperatura ambiente è inferiore a 5°C e si chiude ouando la temperatura ambiente supera i 7°C per evitare danni alla valvola termostatica dovuti al pelo.

## Regolazione delle impostazioni della temperatura

 Regolazione delle impostazioni della temperatura: Ruotare il pulsante principale per regolare la temperatura, da 0,5 a 0,5°C

#### Ruotare lo schermo

 Ruotare lo schermo: Premere a lungo il pulsante Impostazioni per 3 secondi per cambiare la direzione di visualizzazione dello schermo.

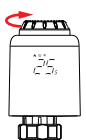

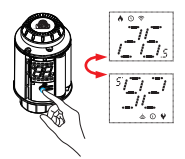

# Funzione di rilevamento della finestra aperta e funzione anticalcare

 Funzione di rilevamento della finestra aperta: Innanzituto, andra nella home page dell'app per abilitare la funzione di rilevamento della finestra aperta, il dipositivio identificarà automaticamente se la finestra è aperta. Quando viene rilevato vento freddo e la temperatura scende di oltra 15° Cin 6,5 minuti, viene abilitata la funzione della finestra aperta. A questo punto, lo schermo mostra (<sup>DP</sup>) e la temperatura è impostata a 12° C. • Funzione anticalcificazione: Il dispositivo esegue la decalcificazione di routine ogni lunedi alle ore 12:00 per proteggere la valvola dalla calcificazione [/9] verrà visualizzato sullo schermo durante la decalcificazione

*[R* 

Attenzione: Quando la funzione della fineatra aperta è abilitata, le seguenti operazioni ne impediranno l'effetto. O L'operazione di impostazione della temperatura, sultAPPo dispositivo. © La temperatura rilevata aumenta di oltre 1,5 °C in 4,5 minuti. O Nessuna operazione su LAPPo dispositivo entro 30 minuti.

### Funzione di protezione per bambini e ripristino alle impostazioni di fabbrica

 Funzione di blocco per bambini: Premere a lungo il pulsante centrale per 3 secondi finché ( ¿ sullo schermo non viene visualizzato per abilitare il blocco per bambini. Mentre il dispositivo è bloccato premere a lungo il pulsante centrale per 3 secondi fino a quando ( ¿ scompare per disabilitare il blocco per bambini.  Ripristinare le impostazioni di fabbrica: Premere a lungo il pulsante centrale e inserire la batteria contemporaneamente fino a quandoffi viene visualizzato sullo schermo e lampeggia per 3 secondi, il dispositivo verrà ripristinato alle impostazioni di fabbrica e si riavierà.

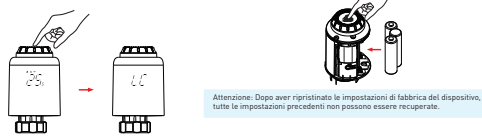

## 6. Associazione Wi-Fi usando l'applicazione Tellur

Note importanti:

Assicurarsi che il telefono sia collegato alla rete wireless a 2,4 GHz e che si abbia accesso alla password Wi-Fi prima di iniziare la procedura di associazione.

L'applicazione non supporta le reti Wi-Fi 6 con standard 802.11ax. So prega di impostare la rete WiFi a 2,4 GHz su 802.11b / g / n.

Si consiglia inoltre di attivare il Bluetooth per facilitare l'accoppiamento

#### Associazione del dispositivo on l'APP

1. Scaricare e installare l'app Tellur Smart, disponibile per dispositivi iOS o Android.

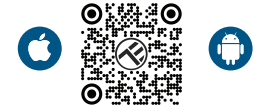

2.Una volta scaricata, l'app vi chiederà di creare un account (se non ne avete già uno). Inserite il vostro indirizzo e-mail, selezionate il Paese in cui vivete e impostare una password per il vostro account Tellur Smart.

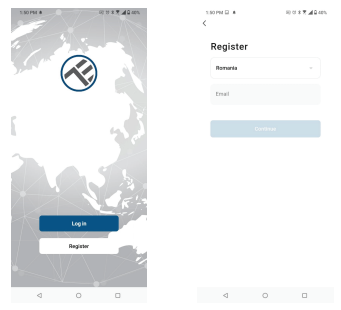

#### \*\*\*Configurazione del router

Questo dispositivo supporta solo router con banda di frequenza a 2,4 GHz, non supporta router con banda di frequenza a 5 GHz. Si prega di impostare i parametri del router rilevanti prima della configurazione Wi-Fi, le password Wi-Fi non includono caratteri speciali come ~! (@#\$%^&\*(). Quando il dispositivo è connesso al Wi-Fi, tenere il cellulare e il dispositivo vicino al router per velocizzare la configurazione del dispositivo. 3. Aprire l'app Tellur Smart e fare clic su "Add device (Aggiungi dispositivo)" o "+", guindi selezionare "Small Home appliances (Piccoli elettrodomestici)" -> "TRV (Wi-Fi)". Se la funzione Bluetooth è attivata, l'app rileverà il prodotto automaticamente.

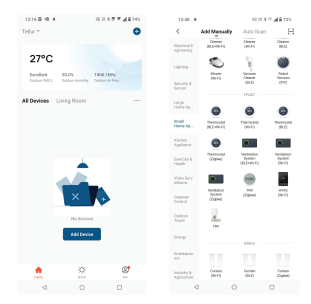

4 Attivare la modalità di associazione

(1) In modalità manuale, ruotare il pulsante principale (knob button) in senso antiorario finché non viene visualizzato 🖉 . Quindi premere a lungo il pulsante centrale per 3 secondi finché 🔶 non lampeggia.

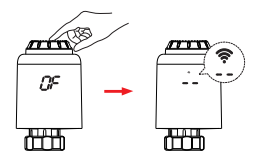

Attenzione: La configurazione della rete può essere eseguita solo in modalità manuale.

Una volta che l'app Tellur Smart è installata sul dispositivo e il dispositivo smart è stato aggiunto alla sua app, sarà possibile controllarlo.

### 7. Utilizzo di Tellur Smart per controllare il dispositivo appareil

#### Selezionare la modalità

Fare clic su 🔕 per selezionare la modalità

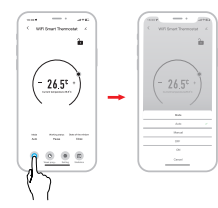

\*Attenzione: Fare clic su "+" o "-" per regolare la temperatura impostata.

Modatila automatica: È possibile programmare quattro fasce orraire i E'impostazione della temperatura al giorno, una settimana a ciclo, secondo esigenze personalizzate. Modatità manuate: Il dispositivo funzionerà in base alla temperatura correntemente impostata senza essere controllato dal programmo orraio. Modatità OFF ISPENTDI: La valvola termostatica verà chiusa per interrompre il riscaldamento. Modatità ON (ACCESO): La valvola termostatica apriri al riscaldamento.

#### Programmazione settimanale

 Fare clic su per accedere alla pagina di programmazione settimanale..

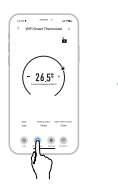

② Impostare gli intervalli di tempo e impostare la temperatura in base alle vostre esigenze personalizzate.

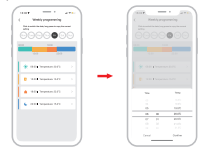

#### Impostazioni

Fare clic su 👩 per accedere alla pagina di impostazioni

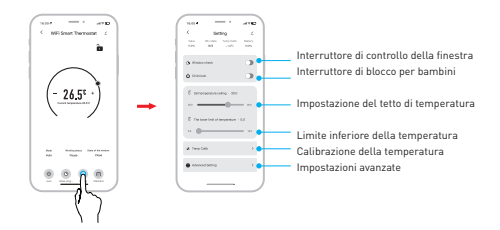

## Statistiche

Fare clic su 💿 per accedere alle Statistiche della temperatura.

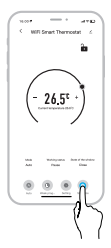

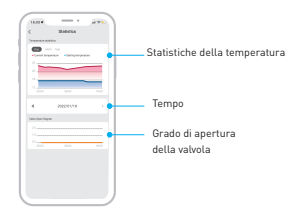

## 8. Non è stato possibile aggiungere il dispositivo?

- Assicurarsi che il dispositivo è acceso.

- Controllare la connessione Wi-Fi del telefono.

 Verificare che il dispositivo sia in modalità di associazione.
Ripristinare il dispositivo intelligente per accedere alla modalità di associazione.

 Controllare il router: Se si utilizza un router a doppia banda, selezionare la rete a 2,4 GHz per aggiungere il dispositivo. È inoltre necessario abilitare la funzione di broadcast del router. Impostare la funzione di crittografia su WPA2-PSK e il tipo di autorizzazione su AES o impostare entrambi su "auto".

 Verificare che il segnale Wi-Fi sia sufficientemente forte.
Per mantenere il segnale forte, tenere il router e il dispositivo intelligente il più vicino possibile.

- La modalità wireless deve essere 802.11.b/g/n (il- 6 802.11ax non è supportato)

- Assicurarsi di non superare il numero massimo di dispositivi registrati supportati dall'app (150).

 Verificare che la funzione di filtraggio MAC del router sia abilitata. In caso affermativo, rimuovete il dispositivo dall'elenco dei filtri e assicuratevi che il router non vieti la connessione del dispositivo.

- Assicurarsi che la password Wi-Fi inserita nell'app è corretta.

É possibile controllare il dispositivo con una rete 2G/3G/4G?

Quando si aggiunge il dispositivo per la prima volta, il dispositivo e il cellulare devono essere collegati alla stessa rete WiFi. Una volta che il dispositivo è stato associato con successo con all'app Tellur Smart, è possibile controllarlo da remoto tramite le reti 2G/3G/4G.

Come posso condividere il mio dispositivo con la mia famiglia?

Aprire l'app Tellur Smart, accedere a "Profile(Profilo)" -> "Device sharing(Condivisione dispositivi)" -> "Sharing sent(Condivisione inviata)", selezionare "Add sharing(Aggiungere condivisione)" e condividere il dispositivo con altri membri della famiglia.

Notifica - gli utenti devono installare l'app Tellur Smart sul proprio dispositivo per vedere i dispositivi condivisi.

Come posso gestire i dispositivi condivisi da altre persone? Aprire l'app, accedere a "Profile[Profilo]" > "Device Sharing [Condivisione dispositivi]" > "Sharing Received[Condivisione ricevuta]", è trovare poi i dispositivi condivisi da altri utenti. Per eliminare un dispositivo condiviso, passare il dito verso sinistra.

| Codice di     | Problema                          | Soluzione                                      |
|---------------|-----------------------------------|------------------------------------------------|
| errore        |                                   |                                                |
| FO            | Anomalia del sensore di           | Contattare il personale post vendita           |
|               | temperatura                       |                                                |
| F1            | Funzionamento lento del           | Controllare l'installazione del rubinetto e il |
|               | rubinetto                         | riscaldamento                                  |
| F2            | La corsa di oscillazione è troppo | Controllare il fissaggio TRV                   |
|               | lunga                             |                                                |
| F3            | La corsa di oscillazione è troppo | Controllare la valvola di riscaldamento        |
|               | corta                             |                                                |
| F4            | Esaurimento della batteria        | Sostituire immediatamente le batterie          |
| Simbolo della | Batteria scarsa                   | Sostituire le batterie entro 3 giorni          |
| batteria      |                                   |                                                |

## 9. Ricerca guasti

## 10. INTEGRAZIONE CON AMAZON ALEXA

1. Acccedere al menu principale dell'app Alexa.

2. Selezionare "Abilità" / "Abilità & Giochi".

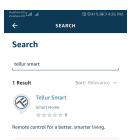

| h himsen           | E \$45 BD 435 PM |
|--------------------|------------------|
|                    |                  |
| Add Device         |                  |
| Lists & Notes      |                  |
| Reminders & Alarms |                  |
| Contacts           |                  |
| Routines           |                  |
| Things to Try      |                  |
| Skills & Games     |                  |
| Activity           |                  |
| Help & Feedback    |                  |
| Settings           |                  |
|                    |                  |
|                    |                  |

3. Digitare Tellur Smart nella barra di ricerca.

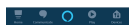

 Selezionare l'app Tellur Smart e premere "Abilita".
Aggiungere i dati di registrazione utilizzati nell'app Tellur Smart.

L'app Tellur Smart è ora integrata con Alexa e potete iniziare a controllare i vostri dispositivi intelligenti con i comandi vocali. Se avete rinominato i vostri dispositivi, assicuratevi di scegliere un nome che Alexa possa riconoscere facilmente.

Per controllare i dispositivi a voce tramite Alexa, utilizzare comandi vocali semplici e chiari. Ecco un esempio

Alexa, set the thermostat temperature to 25 degrees" "Alexa, turn on the thermostat"

"Alexa, what is the thermostat temperature "

## 11. INTEGRAZIONE CON GOOGLE HOME

Prima di utilizzare Google Home per controllare i dispositivi intelligenti, accertarsi di soddisfare le seguenti condizioni:

- Si ha un dispositivo Google Home o un dispositivo Android con Google Assistant.
- È stata installata l'ultima versione dell'app Google Home.
- Si ha l'ultima versione dell'app Google (esclusivamente Android).
- La lingua di visualizzazione del dispositivo è l'inglese US.
- É stata installata l'app Tellur Smart e avete un account attivo.

Aggiungere i dispositivi all'app Tellur Smart. È possibile saltare questa parte se i dispositivi sono già stati installati tramite l'app.

## Collegarsi all'account:

1. Andare alla homepage di Google Home e premere "+".

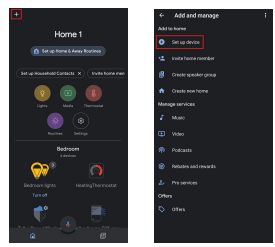

2. Premere "Aggiungere nuovo", inserire Tellur Smart nella barra di ricerca e selezionare l'applicazione dall'elenco. Selezionare la regione/paese del proprio account Tellur Smart, inserire l'account e la password utilizzati in Tellur Smart e fare clic su "Link now".

Una volta assegnate le telecamere a ciascun dispositivo, queste appariranno in Home Control.

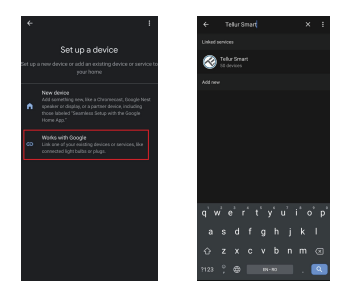

Per controllare i dispositivi a voce tramite Google Home, utilizzare comandi vocali semplici e chiari. Ecco un esempio "Ok Google, raise the temperature for thermostat by 2 degrees"

"Ok Google, turn of the thermostat"

"Ok Google, change the thermostat to Auto"

"Ok Google, set the thermostat to 22 degrees"

#### Informazioni sullo smaltimento e il riciclag

Il simbolo del bidone barrato sul prodotto, sullabatteria, sulla documentazione o sulla

confezione ricorda che tutti i prodotti elettronici e le batterie devono essere portati nei centri di raccolta differenziata al termine della loro vita utile alla fine del loro ciclo di vita; non devono essere smaltiti nel normale flusso dei rifiuti domestici. È responsabilità dell'utente smaltire l'apparecchiatura utilizzando un punto di raccolta o servizio designato per il riciclaggio separato dei rifiuti di apparecchiature elettriche ed elettroniche (RAEE) e delle batterie, in conformità alle leggi locali. La corretta raccolta e il riciclaggio delle apparecchiature contribuisce a garantire che i rifiuti di AEE siano riciclati in modo da preservare materiali preziosi e proteggere la salute umana e l'ambiente. Manipolazione impropria, rottura accidentale, danni e/o riciclaggio improprio alla fine d